## DAFTAR GAMBAR

| Gambar 1.1  | AEON Mall BSD                                                                       |
|-------------|-------------------------------------------------------------------------------------|
| Gambar 2.1  | Logo Perusahaan 6                                                                   |
| Gambar 2.2  | Struktur Organisasi PT AEON Indonesia 10                                            |
| Gambar 2.3  | Struktur Organisasi Departemen FAT11                                                |
| Gambar 3.1  | Rekapitulasi Bukti Potong Pajak Penghasilan Pasal 23 17                             |
| Gambar 3.2  | Bukti Potong Pajak Penghasilan Pasal 23 Jenis Fixed Rebate 21                       |
| Gambar 3.3  | Bukti Potong Pajak Penghasilan Pasal 23 Jenis B2B 23                                |
| Gambar 3.4  | Kertas Kerja Excel sistem Prepaid                                                   |
| Gambar 3.5  | Kertas Kerja Excel sistem Prepaid                                                   |
| Gambar 3.6  | Kertas Kerja Excel sistem Refund25                                                  |
| Gambar 3.7  | Log in Profit System by Tax                                                         |
| Gambar 3.8  | Menu Tampilan awal <i>Profit System by Tax</i> 26                                   |
| Gambar 3.9  | Menu Tampilan <i>Master Table, Item Family, Supplier</i> 27                         |
| Gambar 3.10 | Tampilan Supplier Search27                                                          |
| Gambar 3.11 | Tampilan Supplie <mark>r Search</mark>                                              |
| Gambar 3.12 | Tampilan <i>Maintai<mark>n Suppl</mark>ier, View28</i>                              |
| Gambar 3.13 | Tampilan <i>Maintai<mark>n Supplier,</mark> Vi</i> ew29                             |
| Gambar 3.14 | Tampilan WHT (With Holding Tax) Prepaid                                             |
| Gambar 3.15 | Tampilan WHT (With Holding Tax) Refund                                              |
| Gambar 3.16 | Log in Profit System by Tax                                                         |
| Gambar 3.17 | Menu Tampilan awal Profit System by Tax                                             |
| Gambar 3.18 | Menu Tampilan Vendor Rebate $\rightarrow$ Reports $\rightarrow$ Tax Invoice         |
|             | Reports                                                                             |
| Gambar 3.19 | Menu Tampilan Search Invoice                                                        |
| Gambar 3.20 | Tampilan Search Result                                                              |
| Gambar 3.21 | Log in Profit System by Tax                                                         |
| Gambar 3.22 | Menu Tampilan awal Profit System by Tax                                             |
| Gambar 3.23 | Tampilan Accounting $\rightarrow$ Tax Report $\rightarrow$ Maintain Faktur Pajak 34 |
| Gambar 3.24 | Tampilan Maintain Faktur Pajak Search                                               |
| Gambar 3.25 | Tampilan Search Result                                                              |
|             | GUNA                                                                                |